## COBISS3 Software Version V6.2-01, April 2015

## Description of new features in the COBISS3/Application Administration software module

In the COBISS3/Application Administration software module, version V6.2-01, the following feature has been included:

## 1. Entering home library data for updating the COLIB database

From now on, you can enter also contact details of a library and its lending departments for the needs of the mCOBISS application in the home library data. You can enter the name of the library or its lending departments, contact details (postal address, telephone number, e-mail address) and GPS coordinates (in decimal degrees) for viewing the library location on the map.

The data listed above is available in the **Home library** editor under the **Data for COLIB** (2)/Departments (mCOBISS) tab. The data is intended only for updating the COLIB database and is not used in the COBISS3 software (the data is saved only to the COLIB database).

In a library where loan is organized by departments, every department where material is put on loan (even departments without computerised loan) is normally entered (however, in school libraries where loan is organized by departments, data on the department that is defined as a textbook fun is not entered), or you can enter only the general library data. When you enter data on the new department, a two-digit department code must be entered under "Department" or a code must be selected from the code list, which includes library departments from the local code list of departments (CODE 301). After you enter the department code, the name of this department will be transferred from the code list to the edit box under "Department name (for mCOBISS)", where you can change it for the needs of the mCOBISS application. When entering general library data, leave the edit box under "Department" empty.

If loan is not organized by departments in the library, only contact details of the library can be saved in the COLIB database for the needs of the mCOBISS application (only one object can be created).

## 2. Sorting data in the COLIB record

The previous methods for sorting library departments and data on the library's opening times in the COLIB record were replaced by a new method, using which you can sort lending departments for the needs of mCOBISS application (in a library where loan is organized by departments) as well as sorting the data mentioned above (library departments and data on the library's opening times). To sort the abovementioned data, first find and select the **Home library** object and then select the **Object / Sort data in** 

**COLIB record** method. After you select the method, select also the types of data that you wish to sort.